## 利用者ポータルによる支払情報の変更手順

2019/08/20 第1版

京都大学 学術情報メディアセンター

スーパーコンピュータシステム

1. 概要

本手順書では,京都大学学術情報メディアセンターが提供するスーパーコンピュータシ ステムの利用負担金の支払費目を,利用者ポータルで変更する手順を紹介します.

2. 支払費目の変更手順

支払責任者番号で利用者ポータルにログイン後,請求情報の画面から既存の申請情報の 編集メニューを選択することで,既に申請済みの支払費目の費用負担を変更することがで きます.以下の画面サンプルを参考に変更手続きを行ってください.もし,ご希望の支払費 目が未登録の場合は,大型計算機システム利用申請書により予算追加を行ってください.

|                                                                                      | サービス申請 機関                                                                                                    | 定 支払責任者 計情報                                                                                                    |                                                              |                                                                                                    | D77                                                                          | ウト En    |
|--------------------------------------------------------------------------------------|----------------------------------------------------------------------------------------------------|----------------------------------------------------------------------------------------------------|--------------------------------------------------------------|----------------------------------------------------------------------------------------------------|------------------------------------------------------------------------------|----------|
| HIFFQ<br>請求情報                                                                        | 請求情報                                                                                                    | 1                                                                                                    | ):支払責任<br>支払責任                                               | 者番号でい<br>者タブを打                                                                                               | コグイン後<br>甲下                                                                  | (12)     |
| 利用者一覧                                                                                | シ・ 左ノーコ<br>「請求情                                                                                                    | 4                                                                                                    | ż                                                            | 払責任者                                                                                                    | 請求金額[円]                                                                      | 操作       |
| ログイン情報                                                                               | u50010a                                                                                                    | [89] 業務用                                                                                                    | te                                                           | ンター 長                                                                                                    | 2,013,700                                                                    | IFIE     |
| ログインID: u50010                                                                       | 그-7위 월                                                                                                    | 沒情報                                                                                                    |                                                              |                                                                                                    |                                                                              |          |
| コール1: 共通                                                                             | 受付番号                                                                                                    | コース名                                                                                                    | 請求月                                                          | 費目番号                                                                                                    | 請求金額[円]                                                                      | 585. Ar- |
| コール2:支払責任者                                                                           | S-5000                                                                                                    | グループコース/タイプA1 (gr1                                                                                                    | 10001) 2019-10                                               | u50010a                                                                                                    | 100,00                                                                       | -        |
|                                                                                      |                                                                                                    |                                                                                                    | 編集ボタン                                                        | を押下す                                                                                                    | る事で                                                                          |          |
| 田 <b>者ポータル</b> ユーザ情報<br>友払情報                                                         | サービス申請 機関<br>支払費目の変                                                                                                    | 定额 <b>支払責任者</b> 統計情報<br>更                                                                                                    | 編集ボタン<br>修正ペーシ                                               | <ul><li>を押下す</li><li>ジに遷移し</li></ul>                                                                         | る事で<br>ます<br>ログアリ                                                            | 2⊩ En    |
| <b>用者ポータル</b> ユーザ情報<br>友払情報<br>請求情報                                                  | サービス申請 登算<br>支払費目の変<br>サービスコース                                                                                               | <ul> <li>定額 支払責任者 統計情報</li> <li>更</li> <li>の支払について予算ごとの金額をお</li> </ul>                                                                                     | 編集ボタン<br>修正ペーシ                                               | を押下す<br>ジに遷移し                                                                                                | る事で<br>ます<br>ログアク                                                            | ⊅ト En    |
| <b>用者ポータル</b> ユーザ情報<br>支払情報<br><sub>請求情報</sub><br>支払分担                               | サービス申請 産業<br>支払費目の変<br>サービスコース<br>サービスス                                                                                      | 定期 支払責任者 統計情報<br>定更<br>の支払について予算ごとの金額を計                                                                                                    | 編集ボタン<br>修正ペーシ<br>E更いただけます。                                  | <ul><li>を押下す</li><li>に遷移し</li></ul>                                                                          | る事で<br>ます<br>ログア・<br>利用負担数                                                   | 2ŀ En    |
| <b>田者ポータル</b> ユーザ情報<br>支払情報<br><sup>責水情報</sup><br><sup>支払分担</sup><br>別用者一覧           | サービス申請 登期<br>支払費目の変<br>サービスコース<br>サービス名<br>グルーブコーン                                                                           | 定題 支払責任者 統計情報<br>定更<br>の支払について予算ことの金額を計<br>ス/タイプA1                                                                                                    | 編集ボタン<br>修正ペーシ                                               | を押下す<br>ジに遷移し<br>10                                                                                          | る事で<br>ます<br>ログア?<br>利用魚組織<br>200,000                                        | 21 Er    |
| 田 <b>者ボータル</b> ユーザ情報<br>支払情報<br>支払分担<br>利用者一覧<br>ログイン情報                              | サービス申請 登覧<br>支払費目の変<br>サービスコース<br>サービス名<br>グルーブコーム<br>変更フォーム                                                                 | 定題 支払責任者 統計情報<br>更<br>の支払について予算ことの金額を計<br>ス/タイプA1                                                                                                    | 編集ボタン<br>修正ペーシ                                               | を押下す<br><sup>ジ</sup> に遷移し<br><sup>10</sup>                                                                   | る事で<br>ます<br>ログアパ<br>利用負担額<br>200,000                                        | 21 En    |
| 田 <b>者ボータル</b> ユーザ情報<br>支払情報<br>支払分担<br>利用者一覧<br>ロ <b>グイン情報</b><br>コグインD: u50010     | <ul> <li>サービス申請 登算</li> <li>支払費目の変</li> <li>サービスコース</li> <li>サービス名</li> <li>グルーブコーン</li> <li>変更フォーム</li> <li>優先費目</li> </ul> | <ul> <li>         支払責任者 数計情報     </li> <li>         変更     </li> <li>         ス/タイプA1     </li> <li>         ④ : 右上の利用     </li> </ul>                     | 編集ボタン<br>修正ペーシ                                               | を押下す<br>ジに遷移し<br>I<br>I<br>I<br>I<br>I<br>I<br>I<br>I<br>I<br>I<br>I<br>I<br>I<br>I<br>I<br>I<br>I<br>I<br>I | る事で<br>ます<br>ログア*<br>利用魚組織<br>200,000                                        | 21 En    |
| 田 <b>者ボータル</b> ユーザ情報<br>支払情報<br>支払分担<br>利用者一覧<br>ログイン情報<br>ログインD: u50010<br>コール1: 共通 | <ul> <li>サービス申請 優災</li> <li>支払費目の変</li> <li>サービスコース</li> <li>サービス名</li> <li>グルーブコーム</li> <li>優先費目</li> <li>・</li> </ul>      | <ul> <li>              ま払責任者</li></ul>                                                                                                    | 編集ボタン<br>修正ペーシ<br>EELINE.だけます。<br>自負担額と費<br>の合計額が、           | を押下す<br>ジに遷移し<br>ー<br>ー<br>目ごと<br>司額に                                                                        | る事で<br>ます<br><sup>11用負担額</sup><br>200,000<br><u><u>利用</u>気担額<br/>200,000</u> | 21- En   |
| 田者ボータル ユーザ備報<br>支払情報<br>す                                                            | サービス申請 登覧<br>支払費目の変<br>サービスコース<br>サービス名<br>グループコー:<br>変更フォーム<br>優先費目                                                         | <ul> <li>         支払責任者 数計算数     </li> <li>         変更     </li> <li>         ス/タイプA1      </li> <li>         (④:右上の利用<br/>の負担額の<br/>なるように     </li> </ul> | 編集ボタン<br>修正ペーシ<br>を更いただけます。<br>自負担額と費<br>の合計額が,  <br>こ調整し変更: | を押下す<br>ジに遷移し<br>目ごと<br>目ぶない<br>ボタン                                                                          | る事で<br>ます<br>利用負担類<br>200,000                                                | 2 K En   |

| 利用者ボータル ユーザ情報  | サービス申請 機関)    | 定额 支払責任者 統計情報           |         |         | ログアウト   | En        |
|----------------|---------------|-------------------------|---------|---------|---------|-----------|
| 支払情報           | ✓ 支払情報を       | 変更しました [S-5000]         |         |         |         |           |
| 請求情報           | Carrowana and |                         | ⑤ :正常   | 常に終了す   | ると,     |           |
| 支払分担           | 請求情報          |                         | 変更      | 更完了の旨   | が表示される  | ます        |
| 利用者一覧          | 予算費目別、ち       | ナービス別で支払情報を確認いただけま      |         |         |         |           |
| ログイン情報         | 予算費目別         | 請求情報                    | ⑥ :意    | 図した通り   | に請求金額ズ  | Jš        |
| ログインID: u50010 | 費目發号          | 費目情報                    | 変更      | 更されてい   | れば完了で   | す         |
| ロール1: 共通       | u50010a       | [89] 業務用                |         |         |         | - State - |
| ロール2:支払責任者     | コース別 請        | 求情報                     |         |         |         |           |
| ロール3: 機関部局定額   | 受付番号          | コース名                    | 請求月     | 費目番号    | 請求金額[円] | 操作        |
|                | S-5000        | グループコース/タイプA1 (gr10001) | 2019-10 | u50010a | 100,000 | 編集        |
|                |               |                         | 2019-10 | u51000a | 100,000 |           |

3. 複数の支払責任者で負担金を支払う手順

上記 2 の手順では、サービスコース申請時に選択した費目の支払責任者が持つ費目のみ しか選択できませんので、他の支払責任者と支払を分担する場合は、以下の手順で、支払分 担の手続きを行ってください.次の 3.1 節では、既存のサービスコース申請に対して分担を 申請申し出るための申請手順を、3.2 節では分担申請を受け付けた支払責任者の作業手順を サンプル画面により紹介します.

3.1. 新たに分担する支払責任者の申請手順

| <ul> <li>利用者ポータル ユーザ情報</li> <li>支払情報</li> <li>支払情報</li> <li>支払/f報</li> <li>支払/f担</li> </ul> | サービス申     支払賃任者     エロジェレ     English       支払分担の申請状況     ①     :新たに支払を担当する     ジェム責任者番号でログイン後       (1)     :新たに支払を担当する     ジェム責任者番号でログイン後       支払責任者とサービス     支払責任者タブを押下     担の申請を                   |
|---------------------------------------------------------------------------------------------|----------------------------------------------------------------------------------------------------|
| <sup>21用者一覧</sup><br>ログインID<br>ログインID<br>ロール1:共通                                            | 申請した支払分担一覧<br>ご自身で行った支払分担の申請情報はありません。<br>ニューの「支払分担」を押下                                                                                                    |
|                                                                                             | 支払分担の申請         下記フォームで申請することで、他の支払責任者が管理するサービスコースの支払額を分担して負担することができます。相手の支払責任者に対しては支払分担の申請があったことをメールで通知します。         分担するコース・         - 選択してください -         支払を分担するコースを選択してください。負担金請求前の             まれ書す |
|                                                                                             | 支払費目*       - 選択してください-         使用する予算を選択してください。       ④:支払に使用する費目を選択         負担額*       ⑤:負担する金額を入力         希望する分組金額を記入してください。実際の分組金額は申       ⑤:負担する金額を入力                                              |
|                                                                                             | 6: ③~⑤までに間違いがないことを確認して<br>追加ボタンを押下してください                                                                                                    |

| 支払情報           | ✔ 申請を受                       | け付けました                   |               |         |         |         | X   |
|----------------|------------------------------|--------------------------|---------------|---------|---------|---------|-----|
| 請求情報           |                              |                          |               | :正堂に    | 「終了する   | ŀ       |     |
| 支払分担           | 支払分担の                        | )申請状況                    |               | - шпе   |         | ⊂,<br>+ |     |
| 利用者一覧          | 他の支払責(<br>行うことが <sup>-</sup> | 任者とサービスコースの負担金を<br>できます。 | 分担するこ         | 甲請受     | 領の旨が    | 表示さ     | れます |
| ログイン情報         | 申請した                         | 支払分担一覧                   |               |         |         |         |     |
| ログインID: u51000 | 受付番号                         | ג-ב                      |               | 費目      | 金額      | 状態      | 操作  |
| ロール1: 共通       | 86                           | [S-5000] グループコース/タイ      | プA1 - gr10001 | u51000a | 100,000 | 承認待ち    | 削除  |
| ロール2: 支払責任者    |                              |                          |               | -h-i    | 1       |         | 1   |
|                | 申請を受                         | け付けた支払分担一覧               | 8             | :申請内    | 容に間違    | いがな     | ければ |
|                | 他の支払責任                       | 任者からの支払分担の申請情報は          | ありません。        | 新たに     | 支払いを    | 担当す     | -3  |
|                |                              |                          |               | 支払責     | 「仟者が行   | う処理     | !は  |
|                |                              |                          |               | ~~~~    |         |         |     |

- 3.2. 分担を受け付けた支払責任者の作業手順
- 他の支払責任者が支払分担手続きを実施した場合は、以下のようなメールが サービスコース申請時に登録した支払責任者に送付されます。

| 京大スパコン利用者ポータル                                                                                                    |                                                           |
|----------------------------------------------------------------------------------------------------|-----------------------------------------------------------|
| 以下の支払分担の申請を受け付けました                                                                                                    |                                                           |
| 複数支払責任者による支払手続きを完了する<br>以下のURLで本申請の承認および支払情報の<br>https://web.kudpc.kyoto-u.ac.jp/portal/paymer                        | には、代表支払責任者の方が<br>変更手続きを行ってください。<br>n <u>t/collaborate</u> |
| == 分担申請内容 ==<br>分担申請番号 : 86<br>申請支払責任者: u51000 センター 長<br>予算費目番号 : u51000a<br>目安金額 : 100,000<br>サービスコース: グループコース/タイプA1 | ② :内容について問題がない場合は<br>利用者ポータルにアクセスして<br>承認手続きならびに予算変更      |
| 代表支払責任者: u50010 センター 長                                                                                                | <b>手続きを行う必要</b> があります                                     |
| 京都大学学術情報メディアセンター<br>スーパーコンピュータシステム<br>利田考ポータル                                                                         |                                                           |

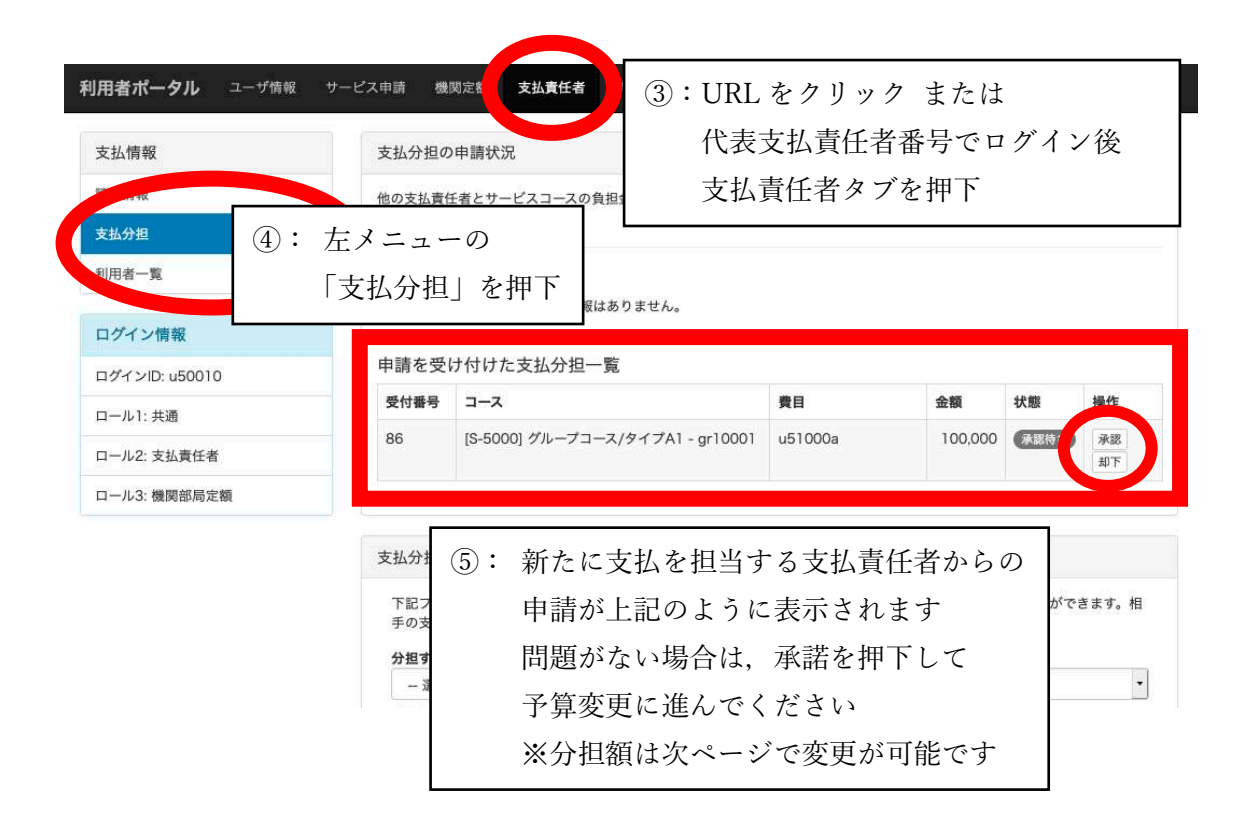

| <b>川用者ポータル</b> ユーザ情報 t | ナービス申請 機関定 | 额 支    | <b>払責任者</b> 統計情報 |         |      | ログアウト   | Engl |
|------------------------|------------|--------|------------------|---------|------|---------|------|
| 支払情報                   | ✔ 支払分担の申   | =請を承認  | しました             |         |      |         |      |
| 請求情報                   |            |        |                  |         |      |         |      |
| 支払分担                   | 1 引き続き支払う  | 予算の金額  | 夏の変更を実施してください    |         |      |         |      |
| 利用者一覧                  | 支払費目の変     | 更      |                  |         |      |         |      |
| ログイン情報                 | サービスコース    | の支払につ  | ついて予算ごとの金額を変更いただ | けます。    |      |         |      |
| ログインID: u50010         | サービス名      |        |                  | 請求月     |      | 利用負担額   |      |
| ロール1: 共通               | グループコース    | K/タイプA | 41               | 2019-10 |      | 200,000 | /    |
| ロール2: 支払責任者            | 変更フォーム     |        |                  |         |      |         |      |
| ロール3: 機関部局定額           | 優先費目 多     | 目番号    | 費目名              | 支       | 出責任者 | 負担額     |      |
|                        | •          | .50 6  | ):右上の利用負担        | 担額と費目   | ごと   | 200,000 |      |
|                        | 0          | 51     | の負担額の合調          | 計額が,同   | 額に   | 100,000 |      |
|                        |            |        | なるように調整          | 整し変更ボ   | タン   |         | 変更   |
|                        |            |        |                  |         |      |         | _    |

| 利用者ボータル ユーザ情報 サ | ービス申請 機関)                   | 定期 支払責任者      | 統計情報            |          |            | ログアウト        | English |
|-----------------|-----------------------------|---------------|-----------------|----------|------------|--------------|---------|
| 支払情報            | ✓ 支払情報を                     | 変更しました [S-500 | 0] (0           | ⑦ :正常    | 常に終了す      | ると,          |         |
| 請求情報            | 請求情報                        |               |                 | 変更       | 更完了の旨      | が表示される       | ます      |
| 支払分担<br>利用者一覧   | 予算費目別、1                     | ナービス別で支払情報    | を確認いただけます。      | 支払情報の変更に | はコース別支払情報の | の編集メニューから操作し | てくださ    |
|                 | い。<br>予算費目別                 | 請求情報          | (               | ⑧ :下言    | 记のように      | 費目番号が褚       | 复数      |
| ログイン(jn xx)     | 費目番号                        | 費目情報          |                 | 表示       | 示されてお      | り,それぞれ       | れの      |
| ロール1: 共通        | u50010a                     | [89] 業務用      |                 | 請え       | 求金額が正      | しければ変更       | 更は      |
| ロール2:支払責任者      | コース別 請                      | 求情報           |                 | 完        | 了です        |              |         |
| ロール3: 機関部局定額    | 受付番号                        | コース名          |                 | 請求月      | 質目質亏       | 請求至朝[円]      | SRITF   |
|                 | S-5000 グループコース/タイプA1 (gr100 |               | アイプA1 (gr10001) | 2019-10  | u50010a    | 100,000      | 編集      |
|                 | l                           |               |                 | 2019-10  | u51000a    | 100,000      |         |